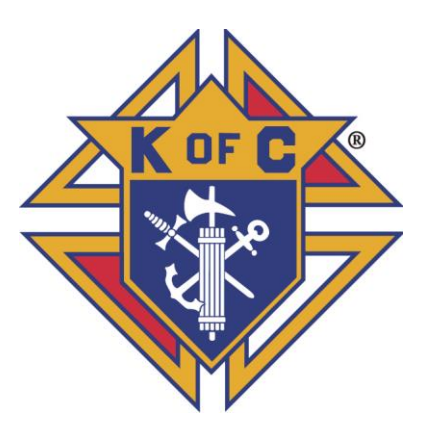

## Knights of Columbus Mississippi Jurisdiction

Necrology How to Enter and Edit Information February 11, 2019 Rev 1/2/23, 9/15/23 To enter information in the Necrology, log in to the State Directory from the menu on the Mississippi Knights home page: https://www.kofc-ms.org

The Necrology application is not set up to allow Auxiliary officer to enter information at this time. Council officer must enter Auxiliary members in the Necrology. Auxiliary officers will be given access in a future update.

2023-09-15 A "Deleted" tab has been added to the Necrology page. It displays records that were deleted. The back arrow button will restore the record, which will be available for editing. Click the appropriate date period tab to edit the record.

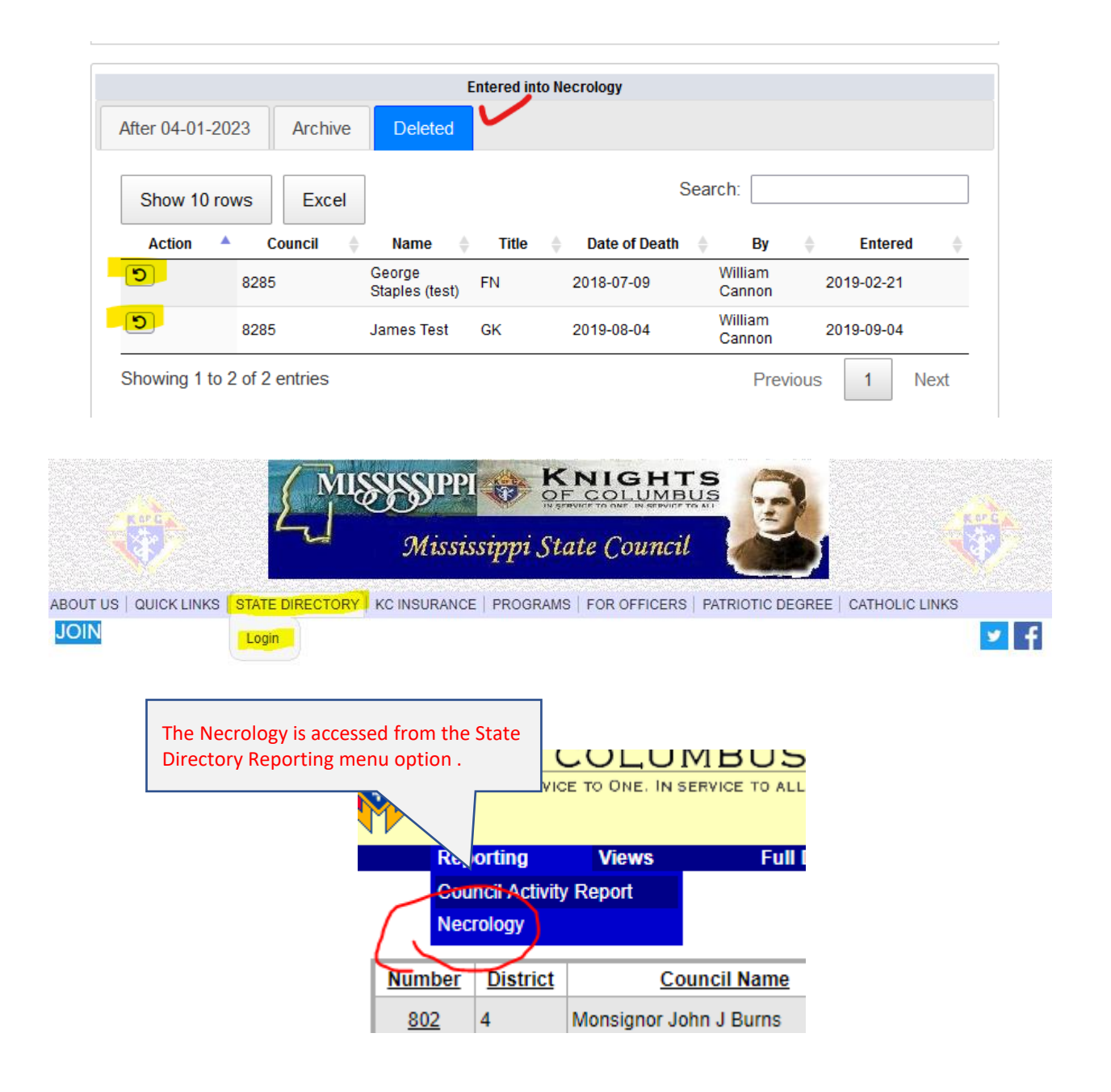

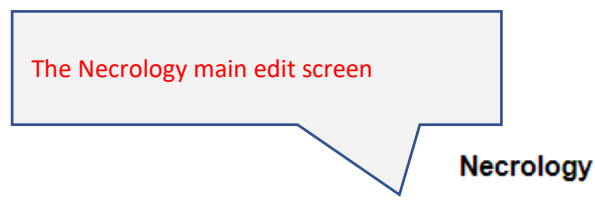

Council: 8285 Officer: William Cannon Office: Financial Secretary

The following members or Ladies Auxiliary members have died since last Convention or were not reported at the last State Convention.

Member information (First Name, Last Name, Date of Death) is required. Information on Relative will be required beginning May 1, 2019.

| Submit form     |         |              |           |            |          |          |          |            |  |
|-----------------|---------|--------------|-----------|------------|----------|----------|----------|------------|--|
|                 |         | r            | Member In | formation  | 1        |          |          |            |  |
| First Name      | Las     | st Name      | Office    | s Held     | Date     | of Death | 1 I      | Auxilliary |  |
|                 |         |              |           |            |          |          |          |            |  |
|                 | Relativ | e to Receive | Sympath   | y Card fro | om State | Secreta  | ary      |            |  |
| First           |         |              | La        | st         |          |          | Relation | onship     |  |
|                 |         |              |           |            |          |          |          |            |  |
| Mailing Address | 5       | City         |           |            | State    |          |          | ZIP        |  |
|                 |         |              |           |            |          |          |          |            |  |

|         |                             |                   | En        | tered into            | Necrology   | /          |                            |                 |
|---------|-----------------------------|-------------------|-----------|-----------------------|-------------|------------|----------------------------|-----------------|
| After 0 | 5-01-2018                   | Before 0          | 4-30-2018 |                       |             |            |                            |                 |
| Showin  | ng 1 to 2 of 2<br>Council 🖨 | entries<br>Name 🍦 | Title 🍦   | Date<br>of ≑<br>Death | Relative 🔷  | Relationsh | ip ≑ Address ≑             | City 🍦          |
| • 0     | 8285                        | Mary Tester       | President | 2018-06-<br>06        | Mark Tester | Husband    | 213 Cole Ave               | Cleveland       |
| 00      | 8285                        | William<br>Thomas |           | 2018-07-<br>07        | Sara Thomas | Wife       | 648 Maple St<br>Previous 1 | Natchez<br>Next |

The Council officer logged in to State Directory is shown. This information is attached to the member record to identify who entered the information.

## Necrology

Information on Relative will be required starting May 1, 2019

Council: 8285 V Officer: William Cannon Office: Financial Secretary

The following members or Ladies Auxiliary members have died since last Convention.

Member information (First Name, Last Name, Date of Death) is required. Information on Relative will be required beginning May 1, 2019.

|                 |                                               | II the deceased is all /                          | Auxiliary member chec                           | K this box.   |
|-----------------|-----------------------------------------------|---------------------------------------------------|-------------------------------------------------|---------------|
| Submit form     |                                               | The same form is use                              | d for Council and Auxil                         | iary members. |
|                 |                                               |                                                   |                                                 |               |
|                 |                                               | Member Information                                | า                                               |               |
| First Name      | Last Name                                     | Offices Held                                      | Date of Death                                   | Auxiniary     |
|                 |                                               |                                                   |                                                 |               |
|                 | Relative to Recei                             | ive Sympathy Card fro                             | om State Secretary                              |               |
| First           |                                               | Last                                              | Rel                                             | ationship     |
|                 |                                               |                                                   |                                                 |               |
| Mailing Address | 3                                             |                                                   | State                                           | ZIP           |
|                 |                                               |                                                   |                                                 |               |
| Co              | mplete this section<br>posest Relative of dec | in order for State Secre<br>eased member. After N | tary to send a card to<br>May 1, 2019 this must |               |

be completed in order to enter information for a deceased member into the Necrology..

|                                                                                                    | Ent                        | tered into          | Necrology         | 1                                   |                         |           |
|----------------------------------------------------------------------------------------------------|----------------------------|---------------------|-------------------|-------------------------------------|-------------------------|-----------|
| After 05-01-2018                                                                                                    | Before 04-30-2018          |                     |                   | Necrology contai<br>2014 program ye | ins records sta<br>ear. | irting in |
| Showing 1 to 2 of 2                                                                                                    | entries<br>Name 🔶 Title 🗧  | Date<br>of<br>Death | Relative          | Relationship                        | Address                 | City      |
| 8285 8285 | William GK<br>Thomas GK    | 2018-07-<br>07      | Sara Thomas       | Wife                                | 648 Maple St            | Natchez   |
| € Ø 8285                                                                                                    | Edith Staples              | 2018-07-<br>18      | George<br>Staples | Brother                             | 124 Combs               | Jackson   |
| C                                                                                                    | lick pencil icon to edit t | he record           |                   | Previ                               | ious 1                  | Next      |
| Click + sign to sho                                                                                                    | w additional fields        |                     |                   |                                     |                         |           |

The Edit Screen for records entered in 2018 or later

Edit Record

| Save Cancel                      | Delete         |                      |                             |           |
|----------------------------------|----------------|----------------------|-----------------------------|-----------|
|                                  |                | Member               |                             |           |
| FIRST<br>William                 | LAST<br>Thomas | OFFICES HELD         | DATE OF DEATH<br>2018-07-07 | AUXILIARY |
|                                  |                | Relative             |                             |           |
| FIRST<br>Sara                    | LAST<br>Thomas | RELATIONSHIP<br>Wife |                             |           |
| ADDRESS                          | CITY           | STATE                | ZIP                         |           |
| 648 Maple St                     | Natchez        | MS                   | 38478                       |           |
| RETRIEVED BY STATE<br>0000-00-00 | SEC            |                      |                             |           |

| The Edit Screen for records entered |  |
|-------------------------------------|--|
| in 2017 or earlier                  |  |

Edit Record

| Save Cancel       |              |               |  |
|-------------------|--------------|---------------|--|
|                   | Member       |               |  |
| NAME (First Last) | OFFICES HELD | DATE OF DEATH |  |
| Phillip Hardy     |              | 0000-00-00    |  |
|                   |              |               |  |

| Clicking the Delete<br>confirmation box. | e button brings up a                                                   |     |         |
|------------------------------------------|------------------------------------------------------------------------|-----|---------|
|                                          | www.kofc-ms.org says<br>You are about to delete this record. Continue? | cel | <br>~ 1 |
| My Options Help                          | Log out                                                                |     |         |

## Edit Record

|              |           | Member       |           |       |           |
|--------------|-----------|--------------|-----------|-------|-----------|
| FIRST        | LAST      | OFFICES HELD | DATE OF D | EATH  | AUXILIARY |
| Mary         | Tester    | President    | 2018-06-0 | 6     |           |
|              |           | Relative     |           |       |           |
| FIRST        | LAST      | RELATIONS    | SHIP      |       |           |
| Mark         | Tester    | Husband      |           |       |           |
| ADDRESS      | CITY      | STATE        |           | ZIP   |           |
| 213 Cole Ave | Cleveland | MS           |           | 38478 |           |